## Ezurio Stick wird nicht erkannt | Installation

Ezurio Stick wird nicht von Windows als Hardware erkannt.

## Schritt für Schritt

Falls nach dem Einstecken Ihres Ezurio-Adapters keine Nachricht erscheint, dass Ihre Hardware installiert und einsatzbereit ist, folgen Sie den zusätzlichen Schritten:

Stellen Sie sicher, dass Sie in der Lage sind, versteckte Dateien zu sehen. Diese Option wird in den Ordneroptionen aktiviert. Als Nächstes suchen nach der Datei '\WINDOWS\inf\bth.bak' und benennen diese um '\WINDOWS\inf\bth.inf'. Stecken Sie danach Ihren Ezurio Bluetooth-Adapter ein. Windows installiert den Microsoft Bluetooth-Stick in Ihrem System. Eine Nachricht informiert Sie darüber, dass Ihre Hardware installiert und einsatzbereit ist. Führen Sie den NOAH Pairing Wizard aus und paaren das Noahlink mit dem USB Adapter.